# **OPZIONE 2**

# Istruzioni per trovare appartamenti in periodi specifici su www.holidayletslondon.co.uk servendosi del Calendario appartamenti

## Passo 1:

Aprire<u>www.holidayletslondon.co.uk</u> sul proprio browser.

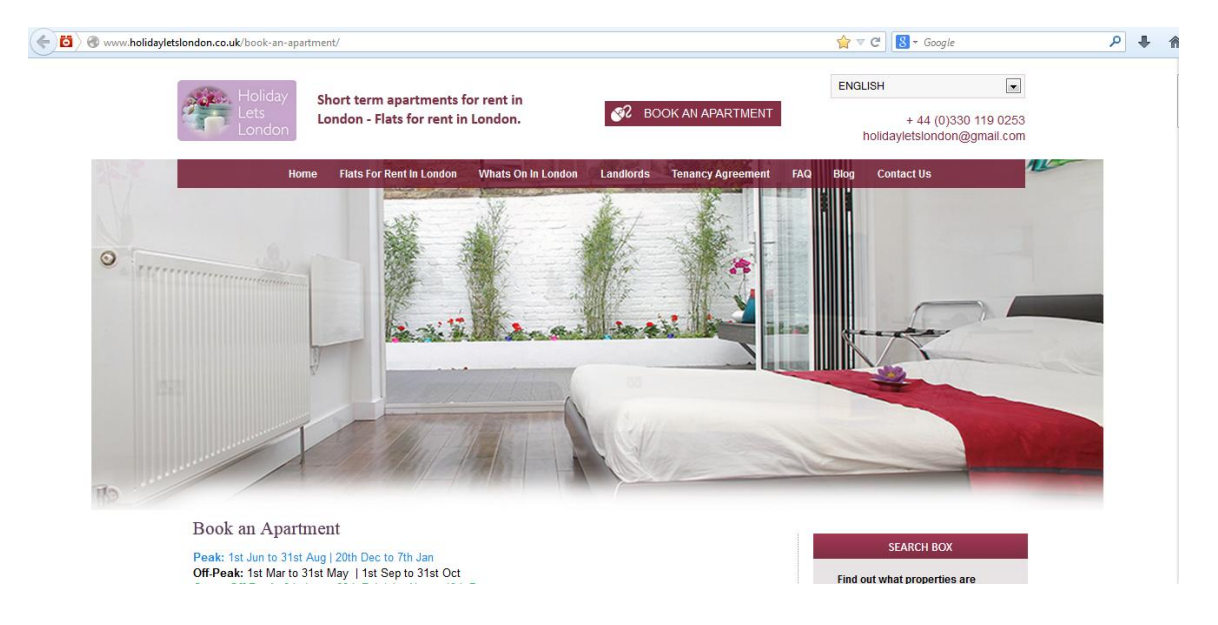

#### Passo 2:

Scorrere in basso nella homepage fino al calendario appartamenti, alla sezione "**Centro prenotazioni**" indicata in basso.

| Booking Ce                         | ntre     |            |        |               |       |        |         |       |          |       |         |      |       | Pn   | oper  | ty F  | inde                  | <u>r</u> | All  | <u>Avai</u> | lable | Prop  | ertie      | 15 |
|------------------------------------|----------|------------|--------|---------------|-------|--------|---------|-------|----------|-------|---------|------|-------|------|-------|-------|-----------------------|----------|------|-------------|-------|-------|------------|----|
| Returning customer?<br>Log in here | Usernan  | ne:        |        |               |       | Ĵ.     | 1       | ass   | word:    |       |         |      |       |      |       | Log   | in                    |          | For  | gott        | en pa | 185W  | <u>ord</u> |    |
|                                    | Select t | he start d | ate fo | or yo         | our v | isit t | o se    | e the | e availi | abili | ty of   | allo | our p | rope | rties | s for | tha                   | t date   | e    |             |       |       |            |    |
|                                    | Choose a | date APR   | 20     | 6/10          | /201  | 3      |         |       |          |       | Find    | Ava  | ilabi | ity  | h     | lake  | a b                   | ookir    | ng   |             |       |       |            |    |
|                                    |          | O,         | Prope  | rties         | ava   | ilabi  | ility f | rom   | 20 Oc    | 1 20  | 13 to   | 0 10 | Nov   | 201  | 3 🖸   |       |                       |          |      |             |       |       |            |    |
|                                    |          |            | S      | М             | т     | W      | Т       | F     | S        | s     | М       | т    | W     | т    | F     | S     | S                     | М        | т    | W           | т     | F     | S          | S  |
| Property                           | Sleep    | Book       | 20     | 21            | 22    | 23     | 24      | 25    | 26       | 27    | 28      | 29   | 30    | 31   | 1     | 2     | 3                     | 4        | 5    | 6           | 7     | 8     | 9          | 10 |
| Comeragh                           | 8        | book       |        | 3             |       | 1      |         |       | 23/10    | - 3   | 1/10    |      |       |      |       |       | 1                     | 1        |      |             |       | 1     |            | 1  |
| Elsham                             | 4        | book       |        |               |       | 1      |         |       |          |       |         | 1    |       |      |       |       | 2                     | 9/10     | - 26 | /11         |       |       |            |    |
| Iffley - 1                         | 5        | book       |        |               |       |        | l       |       |          |       | /       |      | 2     |      |       | 1     |                       | Ī.       |      |             |       |       |            |    |
| Iffley - 2                         | 8        | book       | 1      |               | 1     |        |         |       | 24/10    | - 3   | 0/10    |      | 1     | 1    |       |       |                       |          |      |             |       |       | 1          |    |
| lffley - 3                         | 8        | book       |        | 19/1          | 0 - 2 | 25/10  | D       |       |          |       | 1       | 7    |       |      |       |       | 2                     | 9/10     | - 05 | /12         |       |       |            |    |
| lffley - 4                         | 8        | book       | 7      |               |       |        | 1       | 24/   | 10 - 28  | V10   | /       |      |       |      | 1     |       |                       | 1        |      |             |       | 1     |            |    |
| lffley - 5                         | 4        | book       | 1      |               |       | 12/    | 10 -    | 29/1  | 0        |       |         |      |       |      | /     |       | 1                     | 1        | 1    |             | 05/1  | 1 - 1 | 2/11       |    |
| Jamaica                            | 6        | book       |        |               |       |        |         |       |          |       |         | 31/0 | 7 - 1 | 6/11 |       |       | and the second second |          |      |             |       |       |            |    |
| King St - 1                        | 4        | book       |        | 16/09 - 30/11 |       |        |         |       |          |       |         |      |       |      |       |       |                       |          |      |             |       |       |            |    |
| King St - 2                        | 8        | book       |        |               |       |        |         |       |          |       | 1       | 12/1 | 0 - 3 | 0/11 |       |       |                       |          |      |             |       |       |            |    |
| King St 1 & 2                      | 8        | book       |        |               |       |        |         |       |          |       | Ya      | 16/0 | 9 - 3 | 0/11 |       |       |                       |          |      |             |       |       |            |    |
| Sinclair Gd                        | 4        | book       |        |               |       |        |         |       |          |       | 11111 E | 16/0 | 9 - 3 | 0/11 |       |       |                       |          |      |             |       |       |            |    |
| Talgarth                           | 4        | book       | -      |               |       |        |         |       |          |       | 1       | 16/1 | 0 - 0 | 8/12 |       |       |                       |          |      |             |       |       |            | _  |
|                                    |          |            | s      | М             | т     | W      | Т       | F     | S        | s     | М       | т    | W     | т    | F     | s     | S                     | М        | т    | W           | т     | F     | S          | S  |

#### Nota:

Il Calendario d'insieme nella schermata di cui sopra è impostato come default per mostrare un periodo di 36 giorni, a partire da ieri in avanti.

Ad es.: consultando il Calendario il 28 ottobre, mostrerà un periodo di 36 giorni dal 27 ottobre al 1° dicembre.

Per visualizzare la disponibilità complessiva per un periodo diverso, fare clic sul pulsante **"Seleziona data**" sopra al calendario, come indicato in basso.

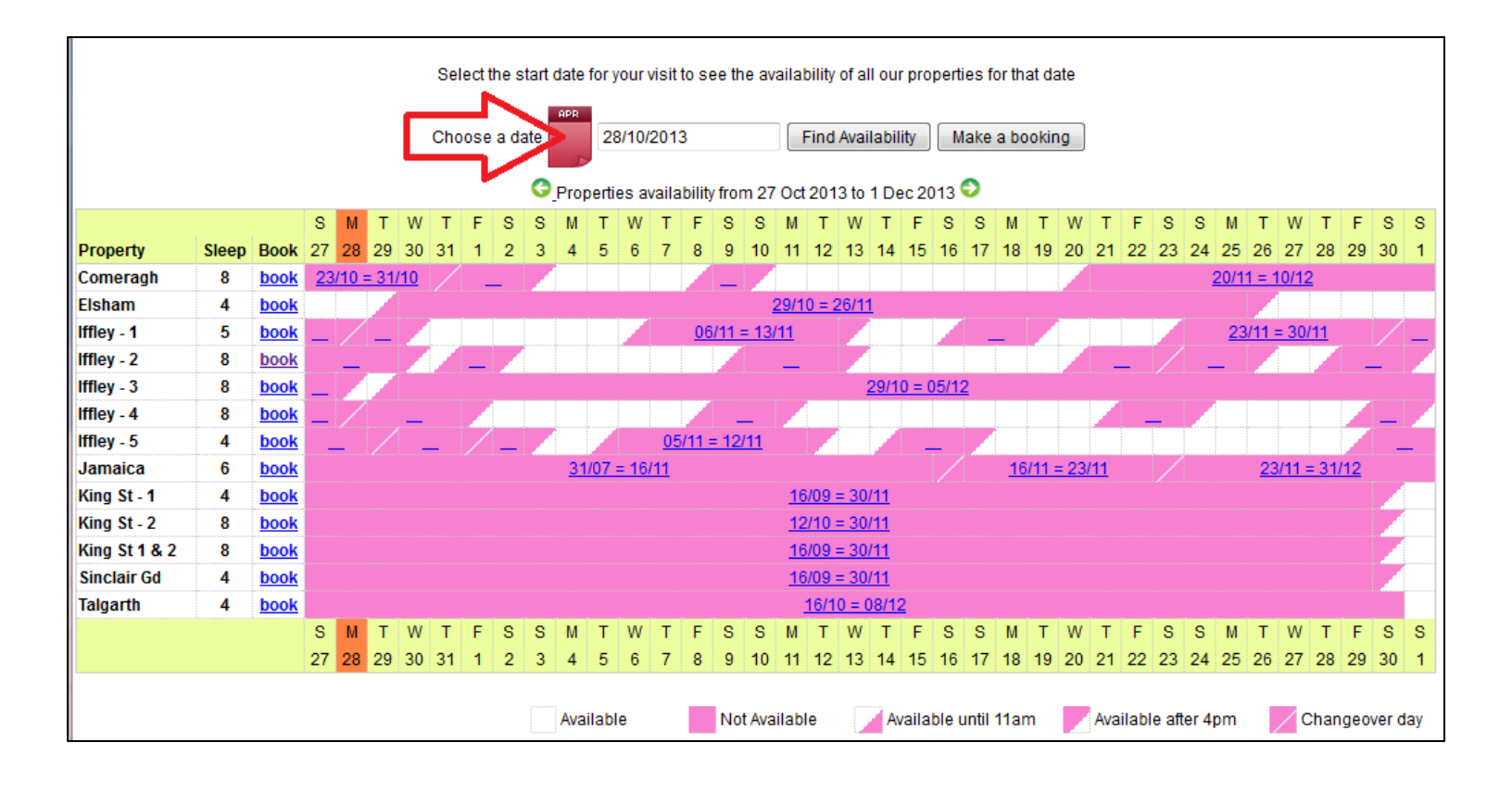

Facendo clic sul pulsante "**Seleziona data**" apparirà un calendario più piccolo sotto forma di menù a tendina (cfr. sotto) da cui sarà possibile selezionare il periodo per il quale verificare la disponibilità. Basterà selezionare la data d'inizio del periodo.

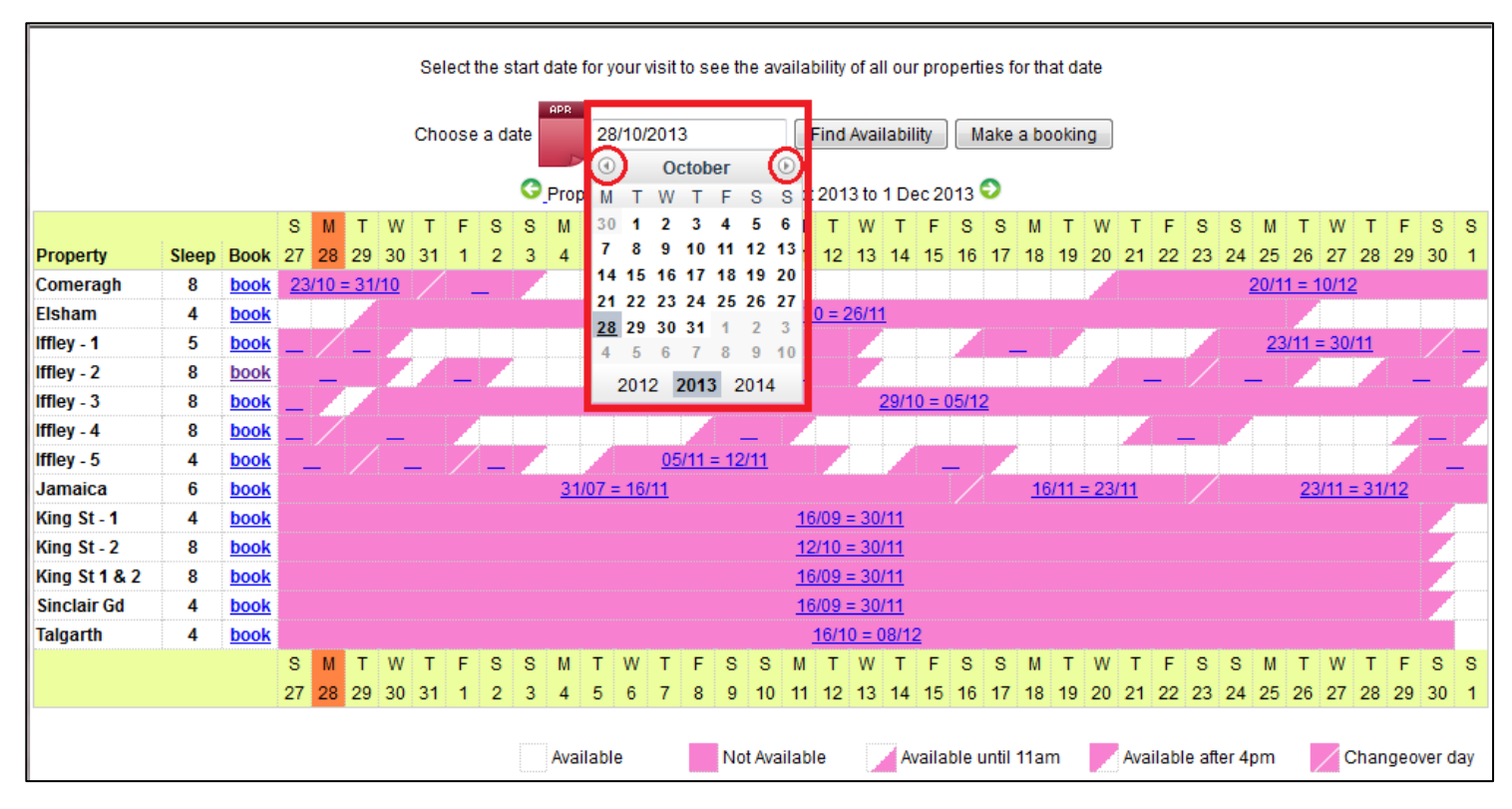

Dopo la selezione della data, fare clic su "Trova disponibilità" per visualizzare il nuovo periodo desiderato, a partire dalle date inserite.

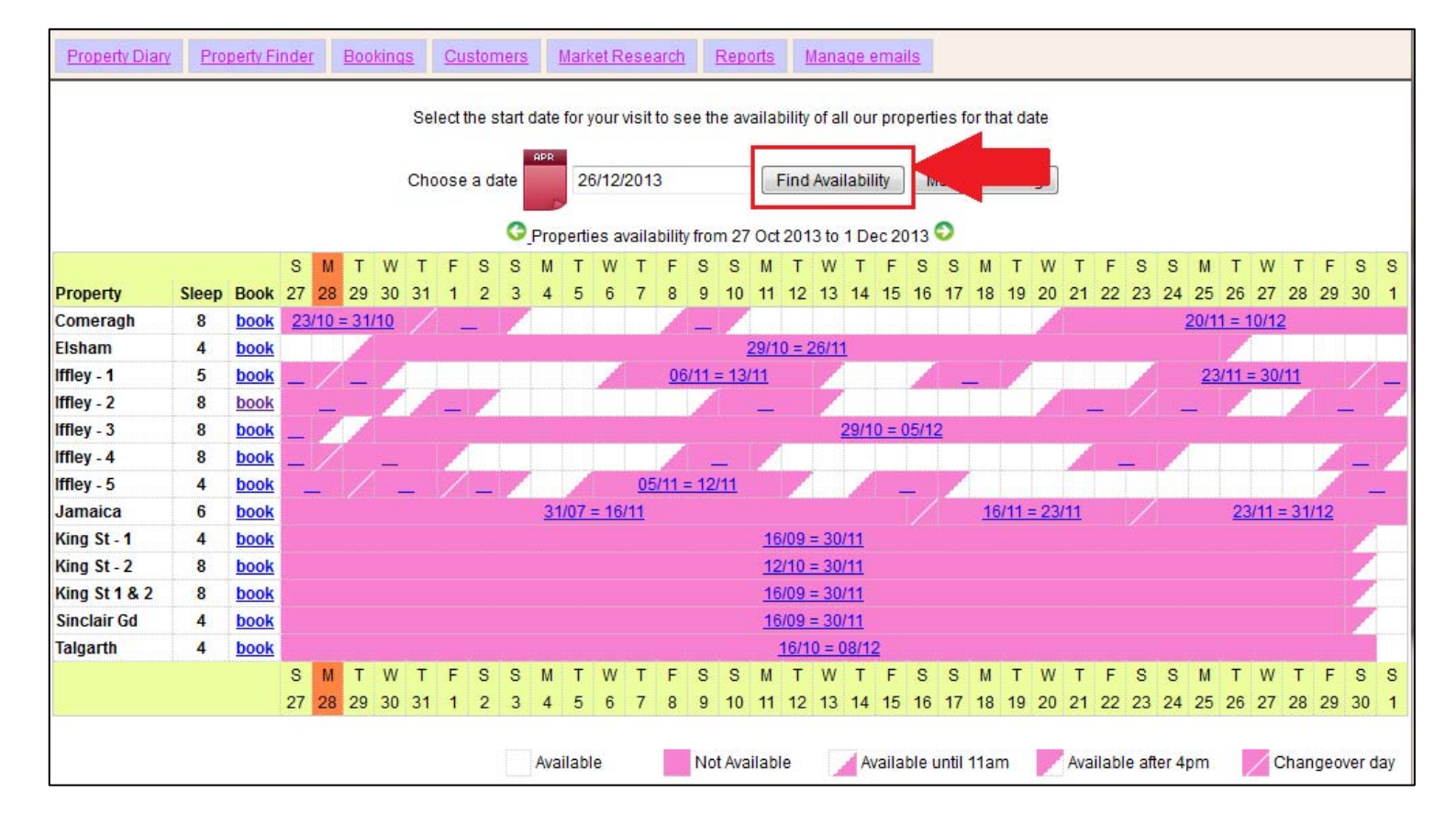

Ad esempio: Selezionare 26dicembre 2013 e fare clic su "Trova disponibilità"

Il periodo del Calendario è cambiato, per rappresentare i 36 giorni a partire dal 22 dicembre fino al 26 gennaio, come indicato in basso.

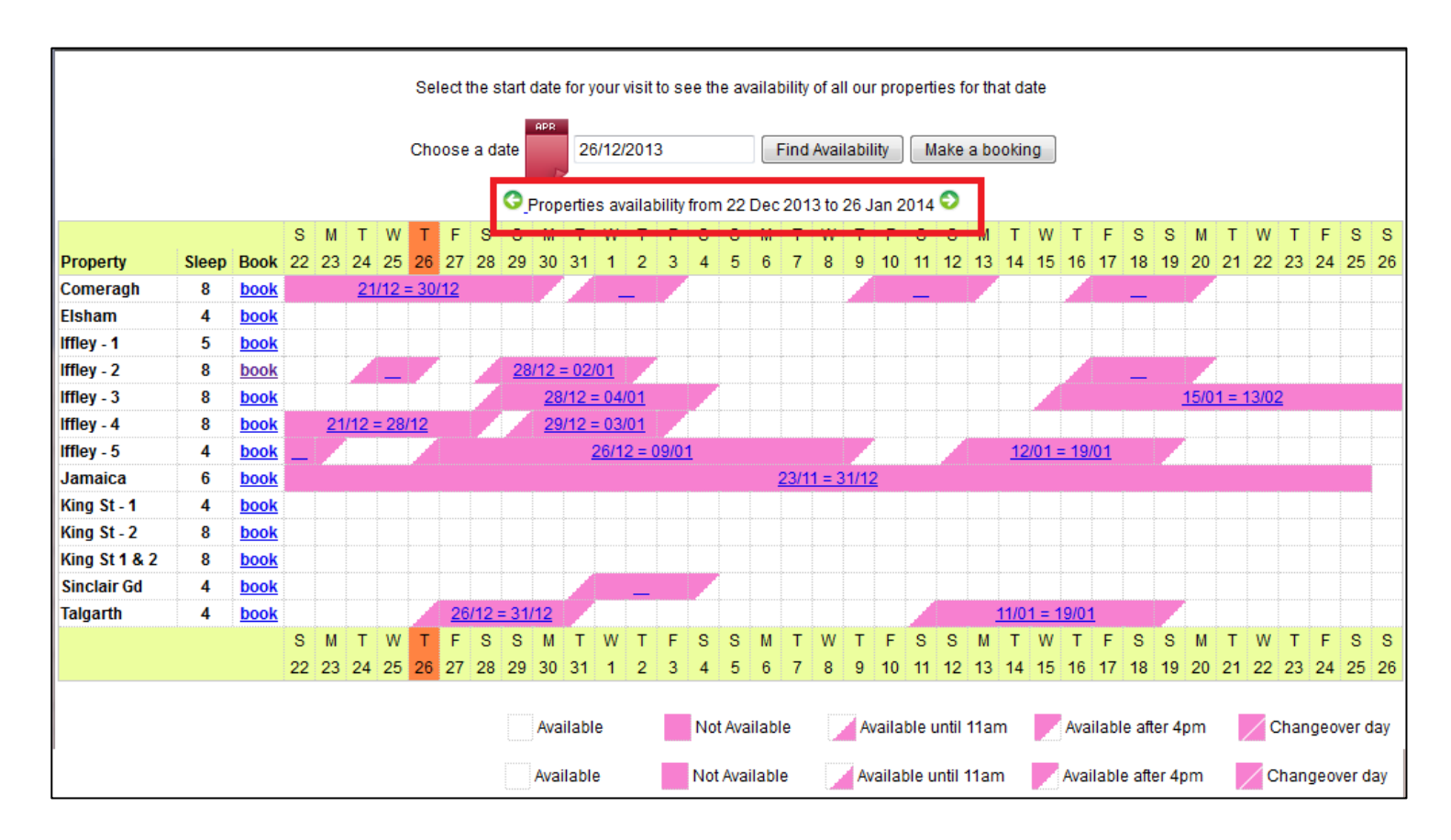

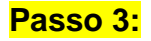

Una volta visualizzata e trovata la soluzione che fa per voi, disponibile nelle date selezionate, fare clic sul link "**Prenota**" a fianco dell'appartamento che si desidera affittare.

Ad esempio: Comeragh Road Apartment

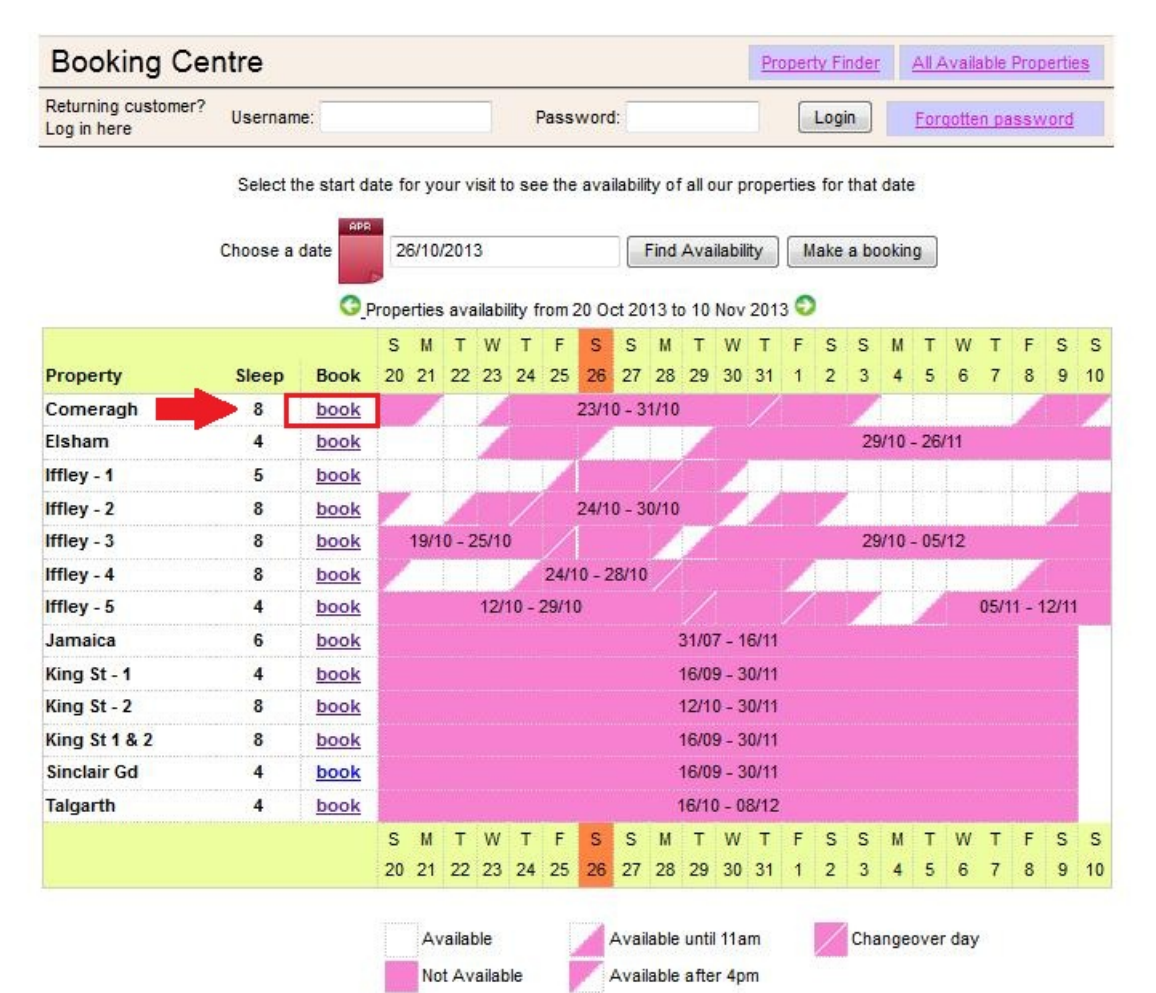

## Passo 4:

Sarete reindirizzati al calendario individuale dell'appartamento selezionato.

#### Nota:

L'orario di check-in è previsto dalle 16:00 in poi nella Data d'arrivo. L'orario di check-out è previsto dalle 11:00 o prima, nella Data di partenza.

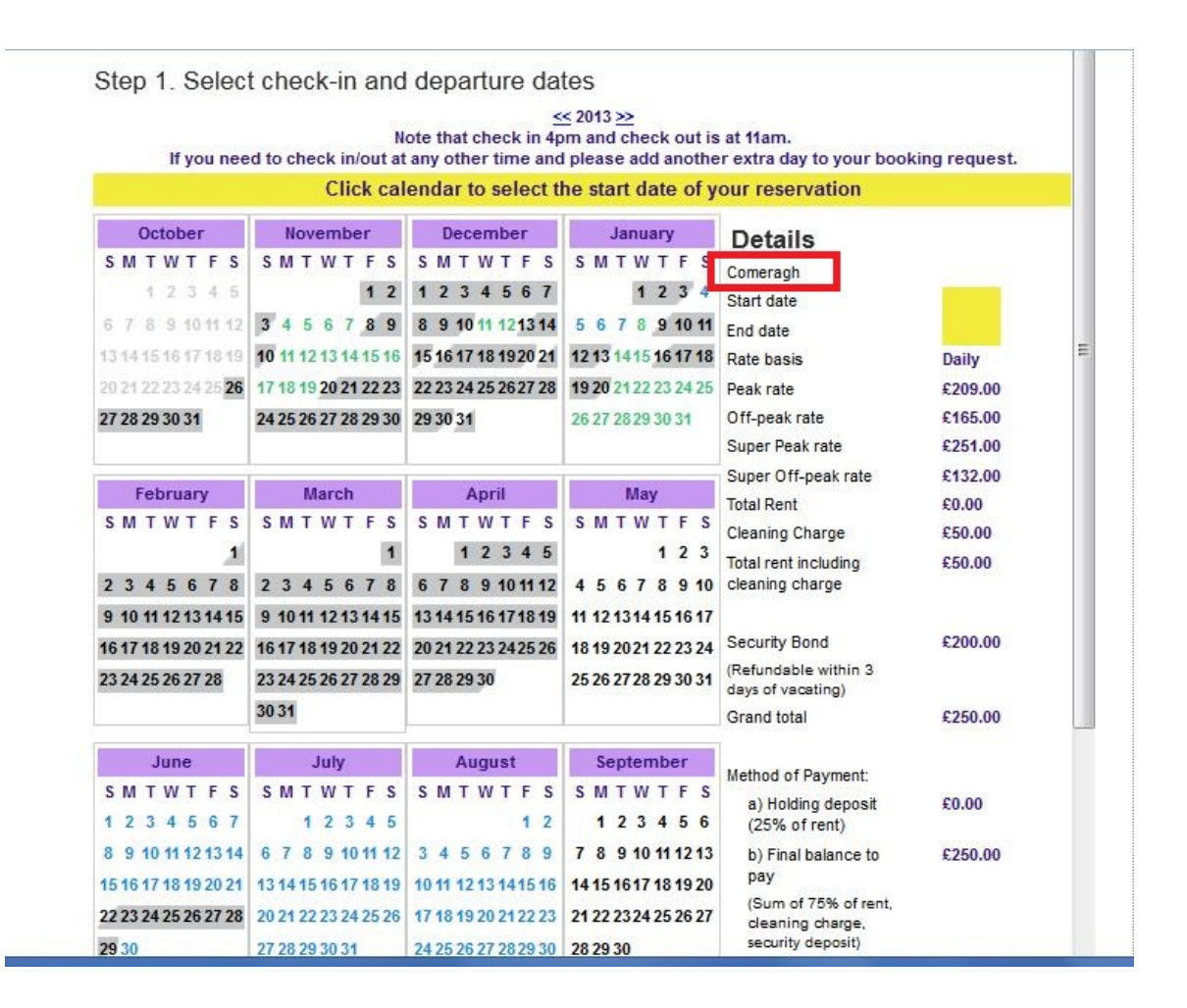

Passo 5:

Selezionare la "**Data d'inizio**" e la "**Data di fine**" soggiorno dal calendario. Le date selezionate saranno evidenziate in verde come di seguito.

Ad esempio: dal 21 gennaio al 30 gennaio

| Step 1. Selec                                                                                                    | t check-in and                                                                                                    | departure da                                                                                                    | tes                                                                                                    |                                                                                                    |                                             |
|----------------------------------------------------------------------------------------------------|----------------------------------------------------------------------------------------------------|----------------------------------------------------------------------------------------------------|----------------------------------------------------------------------------------------------------|----------------------------------------------------------------------------------------------------|---------------------------------------------|
| lf you nee                                                                                                    | N<br>ed to check in/out at                                                                                                   | ≤<br>ote that check in 4p<br>any other time and                                                                        | 2013 >><br>om and check out is<br>I please add anothe                                                                  | at 11am.<br>r extra day to your bool                                                                                                    | king request.                               |
|                                                                                                    | Click ca                                                                                                    | endar to select t                                                                                                    | he end date of ye                                                                                                    | our reservation                                                                                                    |                                             |
| October<br>S M T W T F S<br>1 2 3 4 5<br>6 7 8 9 10 11 12<br>13 14 15 16 17 18 19<br>20 21 22 23 24 25 26<br>27 28 29 30 31 | November   S M T W T F S   1 2   3 4 5 6 7 8 9   10 11 12 13 14 15 16   17 18 19 20 21 22 23   24 25 26 27 28 29 30          | December   S M T W T F S   1 2 3 4 5 6 7   8 9 10 11 12 13 14   15 16 17 18 1920 21   22 23 24 25 26 27 28   29 30 31  | January   S M T W T F S   1 2 3 4 5 6 7 8 9 10 11   12 13 14 15 16 17 18   19 20 21 22 23 24 25   26 27 28 29 30 31    | JanuaryDetailsT W T F SComeragh1 2 3 4Start date (change)7 8 9 10 11End date1415 16 17 18Super Off-peak nights2122 23 24 25Rate basis2829 30 31Super Off-peak rateTotal Rent |                                             |
| February   S M T W T F S   1   2 3 4 5 6 7 8   9 10 11 12 13 14 15   16 17 18 19 20 21 22   23 24 25 26 27 28               | March<br>S M T W T F S<br>1<br>2 3 4 5 6 7 8<br>9 10 11 12 13 14 15<br>16 17 18 19 20 21 22<br>23 24 25 26 27 28 29<br>30 31 | April<br>S M T W T F S<br>1 2 3 4 5<br>6 7 8 9 10 11 12<br>13 14 15 16 17 18 19<br>20 21 22 23 24 25 26<br>27 28 29 30 | May<br>S M T W T F S<br>1 2 3<br>4 5 6 7 8 9 10<br>11 12 1314 15 16 17<br>18 19 20 21 22 23 24<br>25 26 27 28 29 30 31 | Cleaning Charge<br>Total rent including<br>cleaning charge<br>Security Bond<br>(Refundable within 3<br>days of vacating)<br>Grand total                                      | £50.00<br>£1,011.71<br>£200.00<br>£1,211.71 |
| June<br>S M T W T F S<br>1 2 3 4 5 6 7<br>8 9 10 11 12 13 14<br>15 16 17 18 19 20 21<br>22 23 24 25 26 27 28                | July   S M T W T F S   1 2 3 4 5   6 7 8 9 10 11 12   13 14 15 16 17 18 19   20 21 22 23 24 25 26                            | August<br>S M T W T F S<br>1 2<br>3 4 5 6 7 8 9<br>10 11 12 13 14 15 16<br>17 18 19 20 21 22 23                        | September   S M T W T F S   1 2 3 4 5 6   7 8 9 10 11 12 13   14 15 1617 18 19 20   21 22 2324 25 26 27                | a) Holding deposit<br>(25% of rent)<br>b) Final balance to<br>pay<br>(Sum of 75% of rent,<br>cleaning charge,<br>security deposit)<br>Amount paid                            | €240.43<br>£971.29<br>£0.00                 |
| 29 30                                                                                                    | 27 28 29 30 31                                                                                                    | 24 25 26 27 28 29 30                                                                                                   | 28 29 30                                                                                                    | Amount owed                                                                                                    | £1,211.71                                   |

## Passo 6:

(A) Dopodiché, a destra vi sarà presentato il calcolo del totale del soggiorno, come indicato di seguito.

(B) Per procedere con tali date e tariffe, fare clic sul pulsante "**Prenota adesso**" per procedere.

#### Nota:

Per modificare l'appartamento e mantenere le stesse date;

(C) Fare clic sul pulsante "Modifica appartamento" sotto al pulsante "Prenota adesso".

| October                                                                                                    | November                                                                                                    | December                                                                                                    | January                                                                                                    | Details (A)                                                                                                    |                                                               |
|----------------------------------------------------------------------------------------------------|----------------------------------------------------------------------------------------------------|----------------------------------------------------------------------------------------------------|----------------------------------------------------------------------------------------------------|----------------------------------------------------------------------------------------------------|---------------------------------------------------------------|
| S M T W T F S<br>1 2 3 4 5<br>6 7 8 9 10 11 12<br>13 14 15 16 17 18 19<br>20 21 22 23 24 25 26<br>27 28 29 30 31 | S M T W T F S<br>1 2<br>3 4 5 6 7 8 9<br>10 11 12 13 14 15 16<br>17 18 19 20 21 22 23<br>24 25 26 27 28 29 30 | S M T W T F S<br>1 2 3 4 5 6 7<br>8 9 10 11 12 13 14<br>15 16 17 18 19 20 21<br>22 23 24 25 26 27 28<br>29 30 31 | S M T W T F S<br>1 2 3 4<br>5 6 7 8 9 10 11<br>12 13 1415 16 17 18<br>19 20 21 22 23 24 25<br>26 27 28 29 30 31 | Comeragh<br>Start date ( <u>change</u> )<br>End date<br>Super Off-peak nights<br>Rate basis<br>Super Off-peak rate<br>Total Rent | 21/01/2014<br>30/01/2014<br>9<br>Weekly<br>£748.00<br>£961.71 |
| February<br>SMTWTFS                                                                                              | March<br>SMTWTFS                                                                                              | April<br>SMTWTFS<br>12345                                                                                        | May<br>SMTWTFS<br>123                                                                                           | Cleaning Charge<br>Total rent including<br>cleaning charge                                                                       | £50.00<br>£1,011.71                                           |
| 2 3 4 5 6 7 8<br>9 10 11 12 13 14 15<br>6 17 18 19 20 21 22<br>3 24 25 26 27 28                                  | 2 3 4 5 6 7 8<br>9 10 11 12 13 14 15<br>16 17 18 19 20 21 22<br>23 24 25 26 27 28 29<br>30 31                 | 6 7 8 9 10 11 12<br>13 14 15 16 17 18 19<br>20 21 22 23 2425 26<br>27 28 29 30                                   | 4 5 6 7 8 9 10<br>11 12 13 14 15 16 17<br>18 19 20 21 22 23 24<br>25 26 27 28 29 30 31                          | Security Bond<br>(Refundable within 3<br>days of vacating)<br>Grand total                                                        | £200.00<br>£1,211.71                                          |
| lune                                                                                                    | lub                                                                                                    | August                                                                                                    | Contombor                                                                                                    | a) Holding deposit                                                                                                    | £240.43                                                       |
| S M T W T F S<br>1 2 3 4 5 6 7<br>3 9 10 11 12 13 14<br>5 16 17 18 19 20 21<br>2 23 24 25 26 27 28               | S M T W T F S<br>1 2 3 4 5<br>6 7 8 9 10 11 12<br>13 14 15 16 17 18 19<br>20 21 22 23 24 25 26                | S M T W T F S<br>1 2<br>3 4 5 6 7 8 9<br>10 11 12 13 1415 16<br>17 18 19 20 21 22 23                             | S M T W T F S<br>1 2 3 4 5 6<br>7 8 9 10 11 12 13<br>14 15 1617 18 19 20<br>21 22 23 24 25 26 27                | (25% of rent)<br>b) Final balance to<br>pay<br>(Sum of 75% of rent,<br>cleaning charge,<br>security deposit)<br>Amount paid      | £971.29<br>£0.00                                              |
| 9 30<br>See previous ye                                                                                          | 27 28 29 30 31<br>ar                                                                                          | 24 25 26 27 28 29 30<br>31<br><u>Se</u>                                                                          | 28 29 30<br>ee following year >>                                                                                | (B) Book 1                                                                                                    | £1,211.71                                                     |

## Passo 7:

Apparirà il seguente modulo da **compilare** con i vostri dati dati personali e di prenotazione.

#### Importante:

- Tutti i campi contrassegnati da una stella rossa sono obbligatori.

- Assicurarsi di fornire un contatto e-mail valido e in uso, poiché Holiday Lets London si metterà in contatto soltanto via e-mail.

Una volta riempiti i campi, scorrere in basso fino ad

- (A) arrivare alla sezione Contratto d'affitto, dove occorrerà **spuntare** le caselle in basso per accettare.
- (B) Dopodiché, fare clic sul pulsante "**Procedere al pagamento**" per confermare la prenotazione.

| Booking Centre                                                                                                    |                                           | Property Finder      | All Available Properties |
|----------------------------------------------------------------------------------------------------|-------------------------------------------|----------------------|--------------------------|
| Returning customer? Username: F                                                                                                    | Password:                                 | Login                | Forgotten password       |
| Step 2. Complete booking details                                                                                                    |                                           |                      |                          |
| Enter details                                                                                                    | Booking deta                              | ils                  |                          |
| Title                                                                                                    | Number of adults                          |                      |                          |
| First name *                                                                                                    | Number of children                        |                      |                          |
| Last name *                                                                                                    | Ages of children                          |                      |                          |
| Email *                                                                                                    | Vouraddrood                               |                      |                          |
| Username *                                                                                                    | Your address                              | 5                    |                          |
| Password *                                                                                                    | Building/Flat                             |                      |                          |
| Repeat nacesword *                                                                                                    | Street *                                  |                      |                          |
| Repeat password                                                                                                    | Town*                                     |                      |                          |
| Contact numbers                                                                                                    | County                                    |                      |                          |
| Provide at least one contact number using the form below.<br>Please prefix all numbers with your international dialing code.<br>For example: 33 for France, 44 for UK. | Post code/Zipcode *                       |                      |                          |
| Mobile number                                                                                                    |                                           |                      |                          |
| Home number                                                                                                    | How did you                               | get to know          | vus?                     |
| Work number                                                                                                    |                                           | •                    | 6                        |
| Other number                                                                                                    | If other, please give details             |                      |                          |
| Identification                                                                                                    |                                           |                      |                          |
| Nationality*                                                                                                    |                                           |                      |                          |
| Passport Number                                                                                                    |                                           |                      |                          |
| If you are using a different form of ID please enter the ID num                                                                                                    | nber.                                     |                      |                          |
| ID Number                                                                                                    |                                           |                      |                          |
| Please scroll to the end of our Booking Terms and Conditi                                                                                                    | ions and Privacy Policy to fin            | d the tick box, befo | re proceeding with your  |
|                                                                                                    | booking.                                  |                      |                          |
| Privaci<br>Website U                                                                                                    | <u>/ Policy (pat)</u><br>Iser Terms (pdf) | (A)                  | •                        |
| I confirm that the purpose of this booking is for a holiday. I                                                                                                    | accept the terms of the Boo               | king Terms and C     | onditions (which I       |
| have read an                                                                                                    | id understood). 🗹                         |                      |                          |
| accept the terms of the Privacy Police                                                                                                    | cy (which I have read and ur              | iderstood). 💌        | E                        |
|                                                                                                    |                                           |                      | *                        |
| (R) Proceed to not                                                                                                    | ment Change booking                       |                      |                          |
|                                                                                                    | change booking                            |                      |                          |
| 4                                                                                                    | m                                         |                      | •                        |

## Passo 8:

Se la registrazione va a buon fine, il sistema mostrerà una conferma di prenotazione, come di seguito. Si consiglia di annotare il **Codice di prenotazione** indicato in basso.

#### Step 3. Payment

| Rental details     | 3                      | Payment detail                                                | S       |  |
|--------------------|------------------------|---------------------------------------------------------------|---------|--|
| Reference          | HLL004284              | Super Off-peak nights                                         | 4       |  |
| Customer           | Mr Holiday Lets London | Rate basis                                                    | Daily   |  |
| Property           | Comeragh               | Super Off-peak rate                                           | £132.00 |  |
| Check-in date      | 16/11/2013             | Total Rent                                                    | £528.00 |  |
| Departure date     | 20/11/2013             | Cleaning Charge                                               | £50.00  |  |
| Number of adults   | 4                      | Total rent including                                          | £578.00 |  |
| Number of children | 0                      | cleaning charge                                               |         |  |
| Identification     |                        | Security Bond                                                 | £200.00 |  |
| Nationality        | United Kingdom         | (Refundable within 3                                          |         |  |
| Passport number    |                        | days of vacating)                                             |         |  |
| Contact            |                        | Grand total                                                   | £778.00 |  |
| Email              |                        | Method of Payment:                                            |         |  |
| Mobile number      | 0330 440 0253          | a) Holding deposit<br>(25% of rent)                           | £132.00 |  |
| Work number        | 0550 119 0255          | b) Final balance to<br>pay                                    | £646.00 |  |
|                    |                        | (Sum of 75% of rent,<br>cleaning charge,<br>security deposit) |         |  |
|                    |                        | Amount paid                                                   | £0.00   |  |
|                    |                        | Amount owed                                                   | £778.00 |  |

## Passo 9:

Come illustrato in figura, appariranno **due opzioni** nella parte bassa del modulo di conferma:

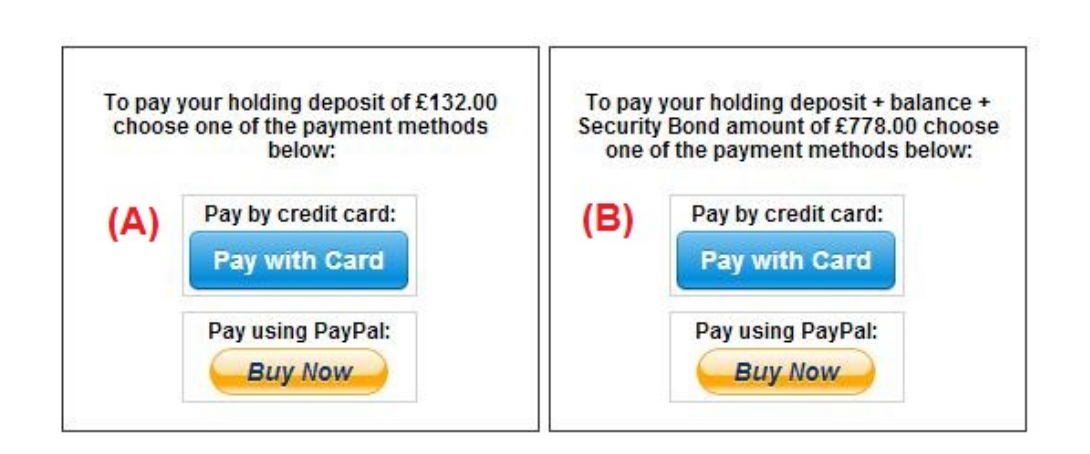

(A) Paga caparra(B) Paga caparra + Saldo + caparra di sicurezza

I metodi di pagamento disponibili sono due:

(A) Per prenotazioni con **più di un mese** di anticipo rispetto alla **data di arrivo**, sarà possibile versare la **Caparra** (25% del totale dell'affitto) entro **le prime 24 ore** e versare il saldo rimanente (80% del totale dell'affitto + pulizia + caparra di sicurezza) **un mese prima dell'arrivo**.

(B) Per prenotazioni **a meno di un mese** dalla **data di arrivo**, il totale (totale affitto + pulizia + caparra di sicurezza) dovrà essere saldato in fase di prenotazione.

## Passo 10:

I metodi di pagamento disponibili sono due. Selezionare il più conveniente:

- Pagamento tramite PayPal
- Pagamento con Carta di credito

Se ha selezionato "Pagamento tramite Paypal":

Effettuare il login sull'account e portare a termine il pagamento; in alternativa, creare un nuovo account.

Holiday Lets London

| Your order summ                                            | ary               | Choose a way to pay                                            |         |
|------------------------------------------------------------|-------------------|----------------------------------------------------------------|---------|
| Descriptions                                               | Amount            | Pay with my PayPal account                                     | PayPal" |
| Property booking - deposit + balanc<br>Item price: £778.00 | £778.00           | Log in to your account to complete the purchase                | rayra   |
| Quantity: 1                                                |                   | Pay with a debit or credit card                                |         |
| Item total                                                 | £778.00           | (Optional) Sign up to PayPal to make your next checkout faster |         |
|                                                            | Total £778.00 GBP |                                                                |         |

Selezionare l'opzione idonea e fare clic sul pulsante Paga per portare a termine l'acquisto

| orrect. |     |  |
|---------|-----|--|
|         | Pay |  |
|         |     |  |

Se si è scelto "**Paga con Carta di credito**", occorrerà inserire le coordinate della propria carta di credito o debito e fare clic su Paga £xxx,xx

| ils |           |               | Payment details                                               |               |
|-----|-----------|---------------|---------------------------------------------------------------|---------------|
|     | HLL004284 |               | Super Off-peak nights                                         | 4             |
|     | Mr Holida |               |                                                               | Daily         |
|     | Comeraç   | stripe        | ×                                                             | E132.00       |
|     | 16/11/20  |               |                                                               | 528.00        |
|     | 20/11/20  |               |                                                               | <b>C50.00</b> |
|     | 4         | Card number:  | Expires:                                                      | 2578.00       |
|     | 0         |               | MM/YY                                                         |               |
| n   |           | 2             |                                                               | 5200.00       |
|     | United Ki | Name on card  | Card code:                                                    | 200.00        |
|     |           | Name on card. |                                                               |               |
|     |           |               | CVC                                                           | 8778.00       |
|     |           |               |                                                               |               |
|     | hashnilu  |               |                                                               |               |
|     | +947785   | Pav £7        | 78.00                                                         | :132.00       |
|     | 0330 119  |               |                                                               | 2646.00       |
|     |           |               |                                                               |               |
|     |           |               | (Sum of 75% of rent,<br>cleaning charge,<br>security deposit) |               |
|     |           |               | Amount paid                                                   | £0.00         |
|     |           |               | Amount owed                                                   | £778.00       |
|     |           |               |                                                               |               |

Alcuni clienti hanno avuto difficoltà nel portare a termine pagamenti con carta di credito, e ciò ha comportato l'annullamento della prenotazione. Pertanto, si consiglia di inviare le coordinate della carta di credito al Sig. RM Weeraratne (il proprietario) via e-mail all'indirizzoinfo@holidayletslondon.co.uk per evitare sgradevoli disguidi.

L'uso di tali informazioni avverrà con la massima precauzione e cura.

Per pagare con Carta di credito, siete pregati di inviare le coordinate di seguito:

- N° carta: \_\_\_\_\_
- Scade il: \_\_\_\_\_
- CCV: \_\_\_\_\_
- Indirizzo completo con CAP: \_\_\_\_\_\_\_

Per effettuare un bonifico bancario, servirsi delle seguenti coordinate:

Per effettuare un bonifico sul nostro conto corrente:

Per il pagamento di caparre o affitti direttamente a favore del nostro conto corrente, menzionare le **ultime 4 cifredel Codice di prenotazione**Holiday Lets.

Nota bene: occorrerà inviarci una **conferma di avvenuto pagamento/bonifico** (in formato scansione come allegato ad un'e-mail).

#### Pagamenti dall'estero

Indirizzo banca: Barclays Bank, 75 King Street, Londra W6 9HY, UK Nome titolare: RM Weeraratne T/A Holiday Lets London IBAN: GB85 BARC 203593 00537152 SWIFT (BIC): BARCGB22

#### Pagamenti dal Regno Unito

Indirizzo banca: Barclays Bank (filiale di Hammersmith) Nome titolare: RM Weeraratne T/A Holiday Lets London Sort Code: 20-35-93 N° c/c: 00537152

**Note**: Non ci serviamo di chiavi per i nostri appartamenti. Le porte sono automatiche / elettroniche, con apertura tramite **PIN** e girando la maniglia. Disponiamo anche di box portachiavi da esterni, funzionanti con PIN.

Una volta effettuato il **pagamento a saldo**, riceverete un'**e-mail** contenente tutti i **PIN** necessari per aprire **le porte o ritirare le chiavi**, oltre alla **password** per il WiFi e così via.

Pertanto, sarà possibile effettuare il **check-in** quando desiderate **dopo le 16:00** nella data di arrivo ed effettuare il **check-out** quando desiderate **purché entro le 11:00** nella data di partenza, senza necessità di restituire le chiavi fisicamente.